## OTP Manager (Mac)

Étape 1 : Lors de la première connexion, la fenêtre ci-dessous va s'afficher, cliquez sur *Suivant*.

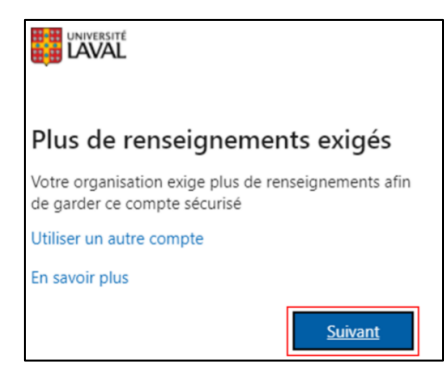

Étape 2 : Télécharger l'application <u>OTP Manager</u> (à partir d'un Mac ou tout autre appareil Apple).

Étape 2.1 : Cliquez sur Afficher dans le Mac App Store.

Étape 2.2 : Cliquez sur **Obtenir**.

Étape 2.3 : Cliquez sur le bouton *Installer*.

Étape 2.4 : Si une fenêtre de connexion apparaît, connectez-vous à votre compte Apple.

Étape 2.5 : L'application est maintenant téléchargée, elle sera accessible dans le menu des applications de votre appareil Apple.

## **OTP Manager**

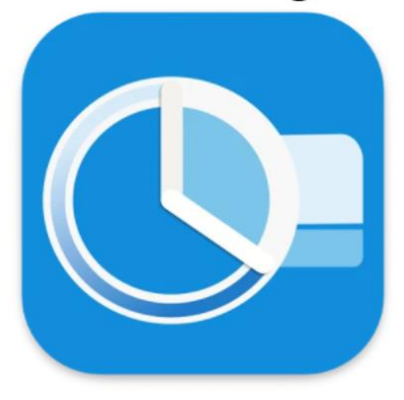

Étape 3 : Retournez sur la page d'enregistrement des méthodes et cliquer sur *Je souhaite utiliser une autre application d'authentification*.

| Votre o        | Protéger votre compte<br>organisation requiert la configuration des méthodes suivantes pour prouver qui vous êtes. |
|----------------|----------------------------------------------------------------------------------------------------|
| Micros         | oft Authenticator                                                                                                  |
| 0              | Commencer par obtenir l'application                                                                                |
|                | Sur votre téléphone, installez l'application Microsoft Authenticator. Télécharger maintenant                       |
|                | Après avoir installé l'application Microsoft Authenticator sur votre périphérique, cliquez sur<br>« Suivant ».     |
|                | Je souhaite utiliser une autre application d'authentification                                                      |
|                | Suivant                                                                                                    |
|                |                                                                                                    |
| Je veux config | urer une autre méthode                                                                                             |

Étape 4 : Cliquez sur *Suivant*.

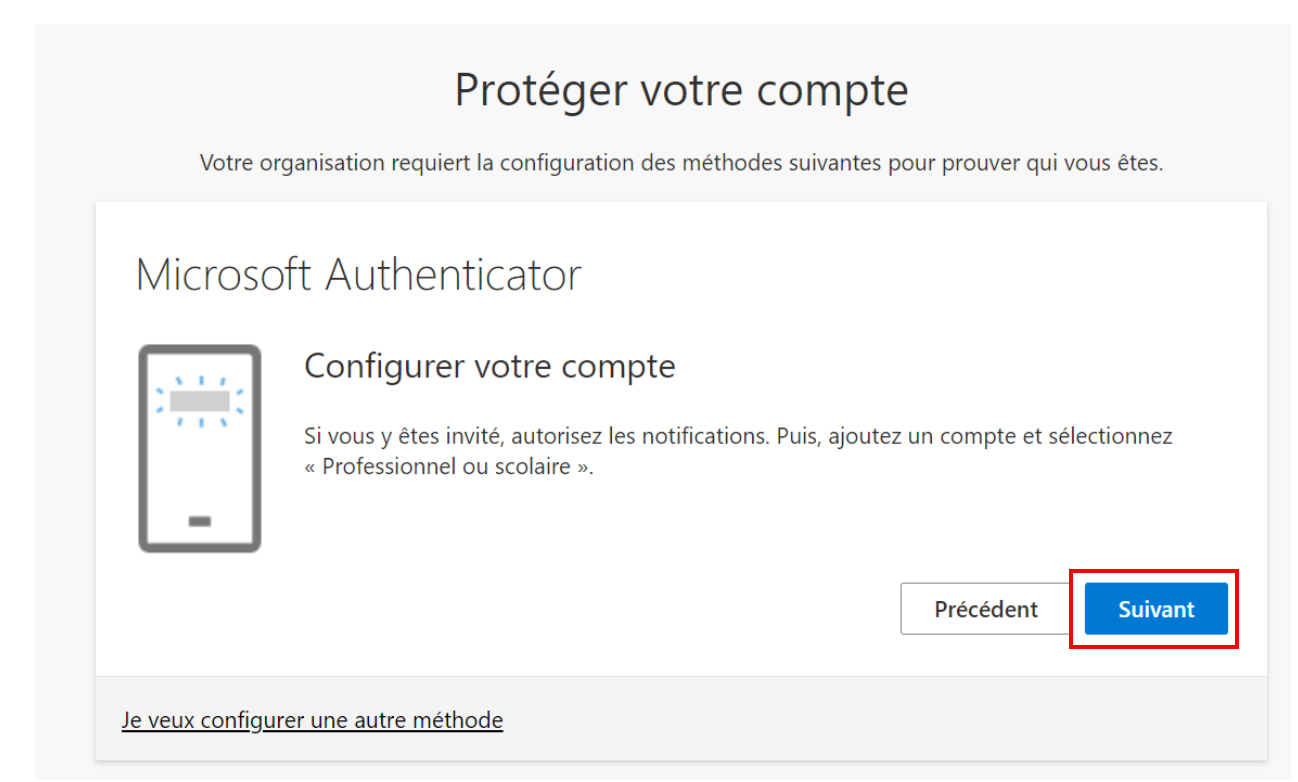

Étape 5 : Seulement si vous avez choisi OTP Manager, cliquez sur *Impossible de numériser l'image* pour faire apparaître la clé secrète.

| Protéger votre compte                                                                                                    |  |  |  |
|----------------------------------------------------------------------------------------------------|--|--|--|
| Votre organisation requiert la configuration des méthodes suivantes pour prouver qui vous êtes.                                                        |  |  |  |
| Microsoft Authenticator                                                                                                    |  |  |  |
| Scanner le code QR                                                                                                    |  |  |  |
| Utiliser l'application Microsoft Authenticator pour scanner le code QR. Ceci permet de connecter l'application Microsoft Authenticator à votre compte. |  |  |  |
| Après avoir scanné le code QR, cliquez sur « Suivant ».                                                                                                |  |  |  |
| Impossible de numériser l'image ?<br>Précédent Suivant                                                                                                 |  |  |  |
|                                                                                                    |  |  |  |
| Je veux configurer une autre méthode                                                                                                    |  |  |  |

Étape 6 : Ouvrez **OTP Manager** sur votre appareil Apple. Si une fenêtre s'affiche, sélectionnez *iCloud* pour que tous vos appareils soient synchronisés ou *Local* pour qu'uniquement cet appareil soit lié à votre compte. Cliquez sur *Add Token*.

Étape 7 : Entrez le *Nom du compte* dans l'encadrer *Username*. Ensuite, entrez la *Clé secrète* dans l'encadrer *Secret* (assurez-vous d'enlever les espaces dans la clé secrète). Cliquez sur la *Add Token* et sur *Suivant* sur la page d'enregistrement de l'authentification multifactorielle.

| Dans la page d'information de sécurité :                                                        | Dans OTP Manager :                          |           |
|-------------------------------------------------------------------------------------------------|---------------------------------------------|-----------|
| Application d'authentification $\times$                                                         | Issuer: Microsoft                           |           |
| Numériser le code 2D                                                                            | Username: Université Laval:XXXXX1@ulaval.ca |           |
| Utilisez l'application d'authentification pour lire le code 2D et la jumeler avec votre compte. | Secret: XXXXXXXXXXXX                        |           |
| Lisez le code 20, puis selectionnez « suivant ».                                                | Advanced Settings > Clear                   | Add Token |
|                                                                                                 |                                             |           |
| Entrez les informations suivantes dans votre application :                                      |                                             |           |
| Nom du compte : Université Lavat ©ulaval.ca (C)<br>Clé secrète : h25dkőjtpwzgbwzf (C)<br>Retour |                                             |           |

Étape 8 : Entrez le code de vérification qui apparaît dans l'application (n'entrez pas le code sur l'image du guide), puis cliquez sur *Vérifié*.

| Vérification de l'application                                | OTPManager - Local     Manage your Tokens | + 幸     |
|--------------------------------------------------------------|-------------------------------------------|---------|
| Entrez le code de vérification affiché sur votre application | Microsoft                                 |         |
|                                                              | Université Laval: @ulaval.ca              | 103 709 |

Attention : Vous devez entrer votre code en moins de 30 secondes, sinon un nouveau code sera généré.

## Étape 9 : Cliquez sur *Terminé*.

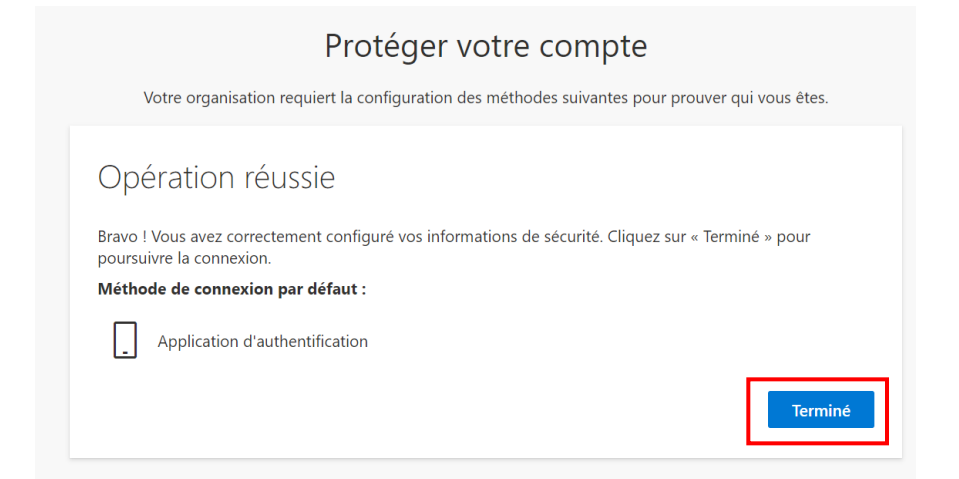